# There are many ways to join the Church Zoom Room

### Access the Church Zoom Room on from the church website

Option 1

- Go to saltwaterchurch.org/calendar/zoom-room/
- Under the "To Join a Meeting" section, click on "click here"

#### Option 2

- Go to the main church webpage, www.saltwaterchurch.org
- In the top menu bar open the drop down menu called "News and Events"
- Select Zoom Room
- Under the "To Join a Meeting" section, click on "click here."

If this is your first time using Zoom, follow the prompts to download the application to your computer.

#### Access the Church Zoom Room from your home phone (audio only)

- ◆ Dial 1-669-900-6833
- Enter Meeting ID: 736 142 4210 when prompted
- You may need a password. If you do not have the password, please contact Melinda: melinda@saltwaterchurch.org

#### Access the Church Zoom Room from your smartphone (audio & video)

- Download the Zoom app
- Select "join a meeting"
- Reference Meeting ID: 736 142 4210
- You will need a password. If you do not have the password, please contact Melinda: melinda@saltwaterchurch.org

## Make Sure Your Zoom is Up to Date

It is a good idea to update your zoom software from time to time. If you are having difficulties with Zoom, such as not being able to hear sometimes, or not being able to be heard, it may be time for an update. Updating Zoom will occasionally also provide new helpful features.

To update your Zoom, click on your user icon on the desktop client, or login to your Zoom account at www.zoom.us. This video has helpful instructions for updating Zoom:

https://www.youtube.com/watch?v=E7zERcVLUBM Contact Melinda Einander or Robert Snipes if you need additional help.